Som ni säkert hört så talar man mycket om just nu att mötas digitalt, och ett av de program som man ofta använder är ZOOM.

Zoom är ett program som gör att fler kan koppla ihop sin dator, platta eller mobil, och tillsammans se och prata med varandra.

För den som är ovan eller aldrig provat vill jag här nu ge en liten instruktion och förklaring.

Som deltagare i en Zoom-konferens kommer du först få en inbjudan. Den kommer på mail och ser ut på det här sättet.

I inbjudan ser du en text som säger: Join Zoom Meeting och under den en blå – understruken text, det är länken till konferensen.

ightarrow Klicka på länken

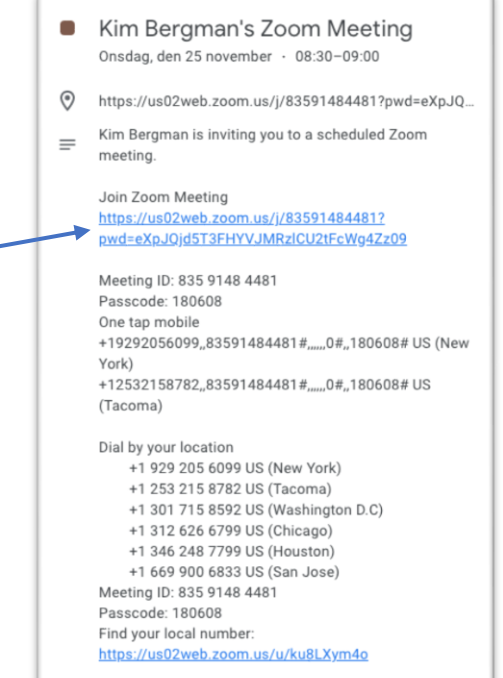

Nu kommer det troligen se ut så här.

→ Klicka på knappen < Open zoom.us >

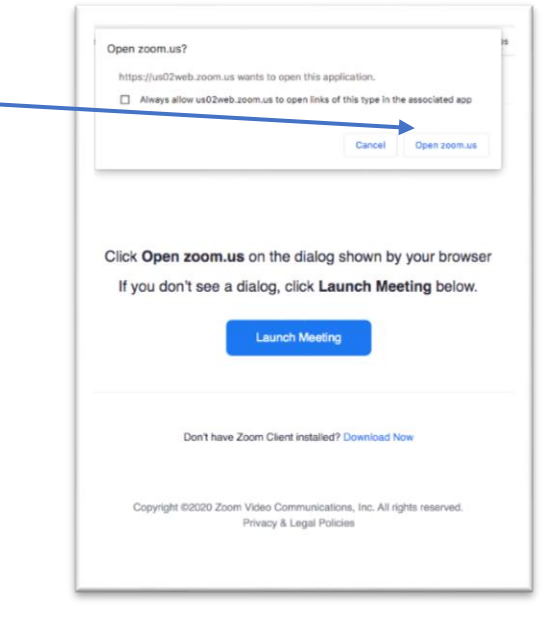

Hej!

Nu är vi nästan färdiga. I det här läget så ser du en svart skärm med en ruta där du kan välja vilket typ av ljud du har. Använder du en dator eller platta:

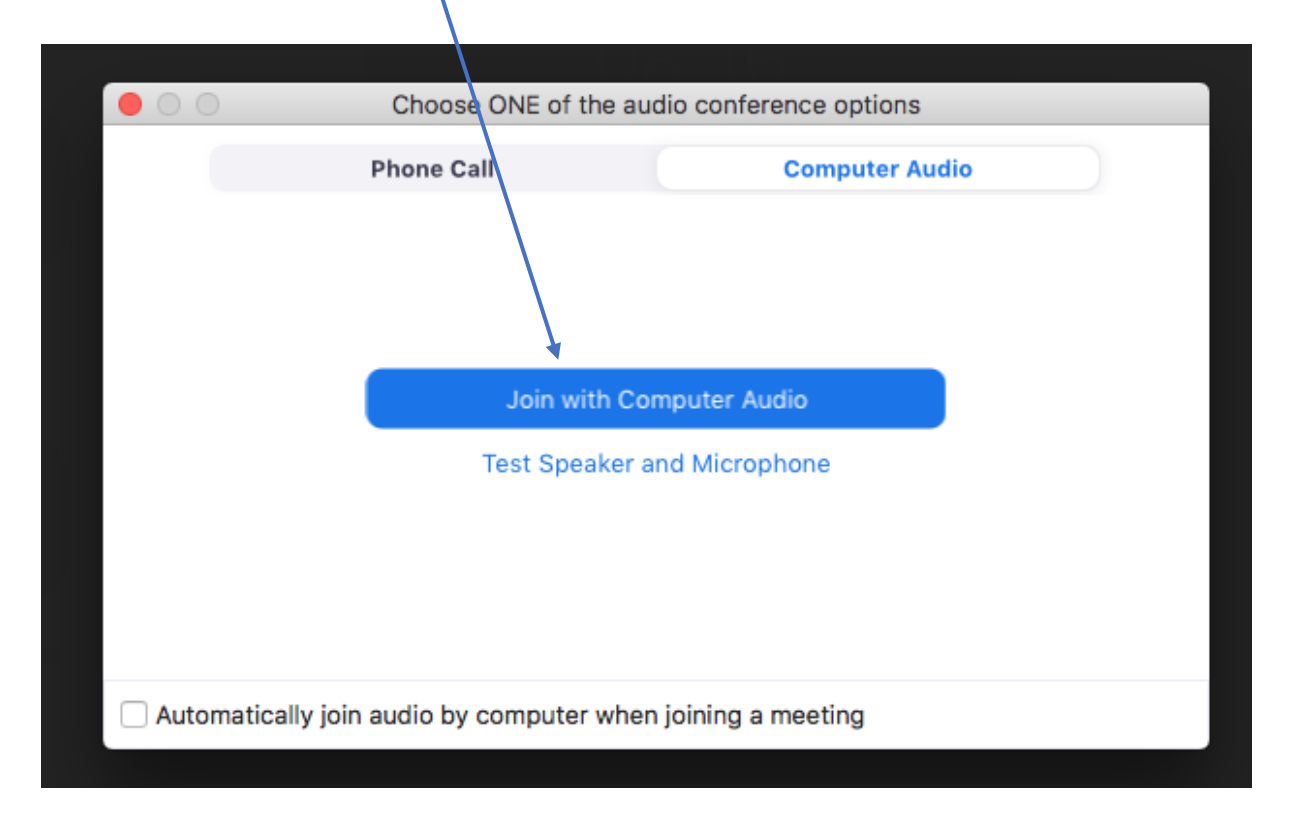

→ Klicka på knappen < Join with Computer Audio >

Slutligen, längst ner i vänster hörn ser du två symboler, en ser ut som en mikrofon, och den andra som en filmkamera. Om du klickar på dessa kan du stänga av ditt ljud eller bild. Om ikonen har ett rött streck över sig, betyder det att den är avstängd. På bilden nedan ser vi att ljudet är på, men bilden avstängd.

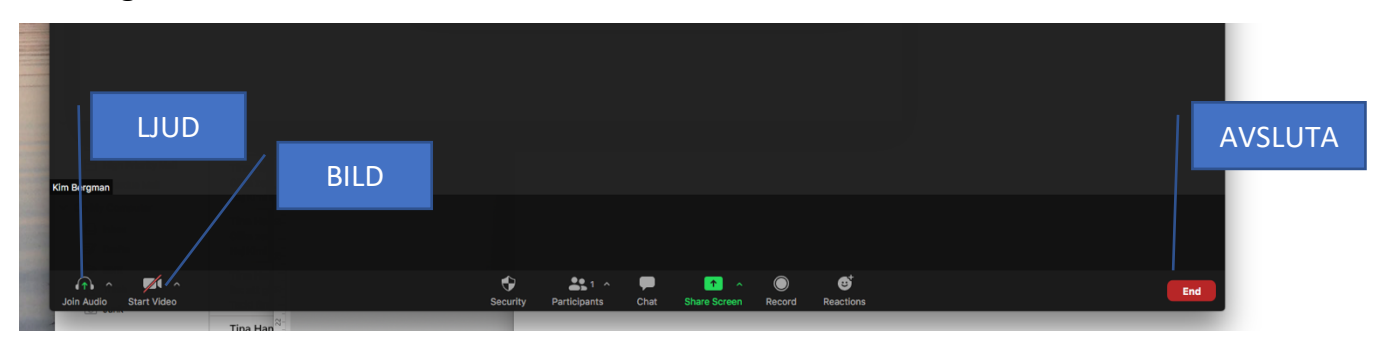

För att lämna mötet finns det en röd knapp i höger hörn. → Klicka på den röda knappen < End >

## <u>Tips</u>

Om det här nu inte fungerar, ja då finns det några saker som man kan prova.

- Använder man en dator kan man prova att använda GOOGLE CHROME som webbläsare.

- Använder man en mobil så kan man först installera appen ZOOM.

Ibland kan man få frågan om man tillåter programmet att få tillgång till sin mikrofon och kamera, då är det bara att svara ja.

Om inget av ovanstående fungerar, ring Kim.